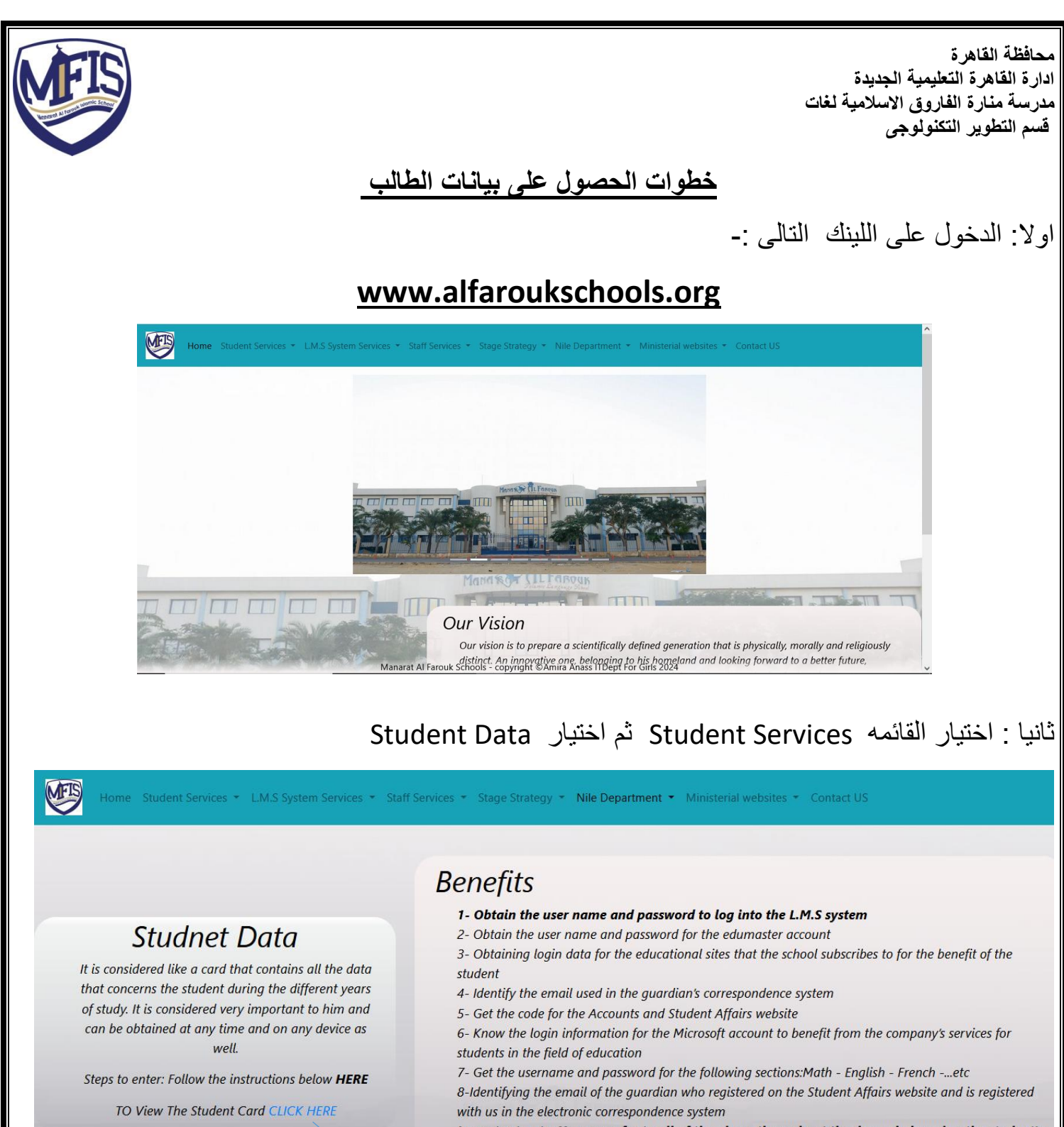

Important note: You can refer to all of the above throughout the day only by using the student's national ID number.

Manarat Al Farouk Schools - copyright ©Amira Anass ITDept For Girls 2024

محافظة القاهرة ادارة القاهرة التعليمية الجديدة مدرسة منارة الفاروق الاسلامية لغات قسم التطوير التكنولوجي

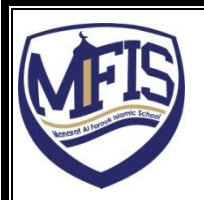

ثالثا : يقوم الطالب من خلاله بكتابة الاسم الاول الخاص به باللغة العربية ثم تظهر قائمة يختار من خلالها الاسم بالكامل ويقوم بكتابة الرقم القومي بالارقام الانجليزية ثم اعرض

|      | أسم الطالب         |
|------|--------------------|
|      | ◄ إختار أسم الطالب |
|      | الرقم القومي       |
|      | إدخل الرقم القومي  |
| إعرض |                    |

يظهر كل بيانات الطالب التي تم ذكر ها وتشمل بيانات الدخول على L.M.S حيث اننا قمنا بانشاء حسابات الطلاب على موقع مايكروسوفت حتى يستفيد منه الطالب في اكثر من استخدام وايضا للتعامل مع Microsoft teams حتى يرى المجموعات المنضم لها مع الفصل و مدرس المادة للحصول على المادة العلمية والواجبات والمتابعات اليوميه

| ملحوظه هامه :                                                                                  |
|------------------------------------------------------------------------------------------------|
| النسبه الى المراحل من الصف الرابع الابتدائي الى الصف الثاني الثانوي يتم استخدام الايميل الموحد |
| وكلمه السر الخاصه به التي تظهر كما بالشكل من كارت الطالب                                       |
|                                                                                                |
| بيانات الطالب الخاصه بوزارة التربية والتعليم (L.M.S للمراحل من الصف الرابع الابتدائي الي الصف  |
| التاني التانوي).                                                                               |
| كود الطالب الايميل الموحد كلمة المروز                                                          |
| cairo7.moe.edu.eg                                                                              |
|                                                                                                |
| النسبة الى المراحل من BC-KG الى الصف التالت الابتدائي يتم استخدام البيانات المتواجدة في هده    |
| الخانه كما بالشكل من كارت الطالب                                                               |
|                                                                                                |
| بيانات الدخول على صفحه LMS الخاصبه بالطالب (L.M.S للمراحل من تمهيدي حضانيه الي الصف            |
| الثالث الابتدائي)                                                                              |
|                                                                                                |
|                                                                                                |
|                                                                                                |
|                                                                                                |